## 鄢陵县人民法院

# 关于电子送达操作步骤的通知

## 本院各部门、六个法庭:

为了进一步提升我院电子送达广泛开展用率,现将电子送达操作步骤具体通知如下:

## 一、电子送达平台操作步骤

登录河南法院集中送达平台,网址为: http://143.0.14.53:8001。用户名和密码与审判流程系统 一致,登录送达平台后,点开案件列表,选择需要送达的案 件,点击"发起任务",选择"受送达人(原告和被告)", 点击"送达方式"(电话送达、短信送达、电子邮箱送达、 邮寄送达、外出送达、窗口送达、公告送达、委托送达、微 法院送达)选择其中一个,选择"送达文书"点击保存,之 后回到集中送达平台点击任务处理,点击该案件后面的"送 达",进入之后选择"受送达人(原告和被告)",选择"送 达方式"中用的电子送达,既完成了送达,送达成功后,在 该页面会显示"送达回执文件"可以查看送达情况。

中国审判流程信息公开网操作步骤:打开中国审判流程系统,点击办案平台,选择需要送达的案件,点击文书,选

择需要送达的文书,之后点击"发起送达",邮政送达,"发 起新任务",选择"受送达人(原告和被告)",点击"送达 方式"(电话送达、短信送达、电子邮箱送达、邮寄送达、 外出送达、窗口送达、公告送达、委托送达、微法院送达) 选择其中一个,选择"送达文书"点击保存,之后回到送达 页面,点击发起任务后面的送达,进入之后选择"受送达人 (原告和被告)",选择"送达方式"中用的电子送达,既完 成了送达,送达成功后,在该页面会显示"送达回执文件" 可以查看送达情况。

#### 二、手机短信操作步骤

首先打开手机上面的信息,点击添加,选择"收件人" (输入当事人的联系方式)编辑短信,添加相应的文字信息 和所发送的文书,之后点击发送。

#### 三、电子邮件操作步骤

打开邮箱,选择"写邮件",输入"收件人(当事人的 邮箱账户)"选择需要发送的附件或者文件及文字信息,之 后点击发送。

#### 四、微信操作步骤

打开微信,点击右上角"添加朋友",输入当事人的微信号或者是联系方式,之后点击搜索,添加到通讯录,点击发送,添加当事人之后,推送文书。

#### 五、移送微法院操作步骤

承办案件的法官打开微信,点击右上角搜索,进入搜索 "河南移动微法院"小程序,打开点击"我的案件",选择 "审判案件",进入点击法官,选择需要送达的案件,点击 该案件进入之后,有个聊天窗口,在里面输入需要需要送达 的文书。

## 六、12368语音通知操作步骤

登录河南法院集中送达平台,网址: http://143.0.14.53:8001。用户名和密码与审判流程系统 一致,登录送达平台后,点开案件列表,选择需要送达的案 件,点击"发起任务",选择"受送达人(原告和被告)", 点击"送达方式"选择电话送达,选择"送达文书"点击保 存,之后回到集中送达平台点击任务处理,点击该案件后面 的"送达",进入之后选择"受送达人(原告和被告)"选择 电话送达,输入当事人电话,点击确定,之后,系统会给 当事人打电话,相应的送达回执文件,即电话追记会在系统 显示。

## 七、传真步骤

把需要发送给当事人的文书,扫描后,通过传真发送给当事人,之后再通知当事人记得查收。

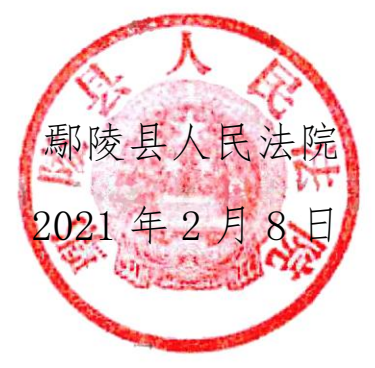